# VPN(Pulse Secure) 連線安裝步驟說明

# PS: 若是使用公司配發電腦,請洽 MIS 提高使用權限才能安裝。

自 2021/05/14 啟用

#### ##電腦版##

1.打開瀏覽器進入網址「<u>http://www.aot.com.tw</u>」,按右下角服務支援。

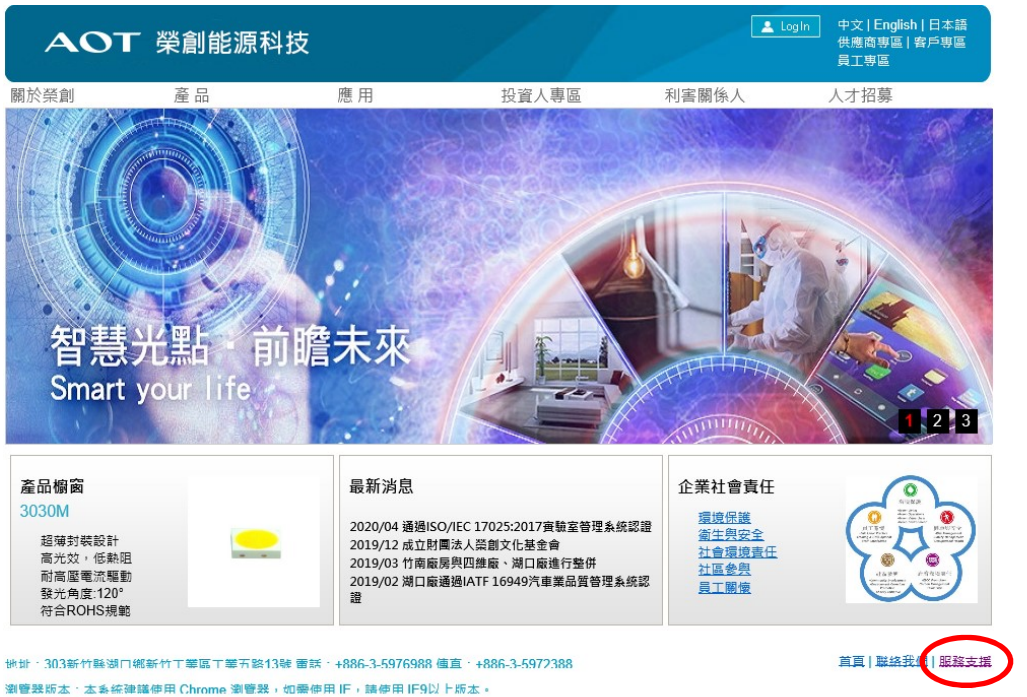

©2007-2015 榮創能源科技股份有限公司 版權所有

Solid-State Light. Done Right. | 網站使用條款 | 陽私權政策 | 網站地圖

2.下載「2.1 Pulse Secure VPN 主程式」。\*\*請依據使用的系統版本下載相對應的軟體\*\*

# 以 windows 10 為範例

服務支援

| 1.廠商專區                                                |    |
|-------------------------------------------------------|----|
| 1.1 D-Security軟體安裝操作手冊AOT合作廠商專用                       | 下載 |
| 1.2 D-Security安裝軟體AOT合作廠商專用                           | 下載 |
| 1.3 Microsoft Office Viewer下載點                        |    |
| 1.3.1 微軟ExcelViewer.exe下載點                            | 下載 |
| 1.3.2 微軟PowerPointViewer.exe下載點                       | 下載 |
| 1.3.3 微軟WordViewer.exe微軟下載點                           | 下載 |
| 1.3.4 微軟FileFormatConverters.exe檔案格式相容性套件下載點          | 下載 |
|                                                       |    |
| 2.同仁專區                                                |    |
| 2.1 VPN & 遠端連線操作說明                                    |    |
| 2.1.1 Pulse Secure VPN 主程式 for <u>Windows10</u>       | 下載 |
| 2.1.2 Pulse Secure VPN 主程式 for Windows7 64位元(安裝後請勿更新) | 下載 |
| 2.1.3 Pulse Secure VPN 主程式 for Windows7 32位元(安裝後請勿更新) | 下載 |
| 2.1.4 Pulse Secure VPN 主程式 for MAC                    | 下載 |
| 2.1.5 Pulse Secure VPN 安裝 SOP                         | 下戰 |
| 2.1.6 Cisco VPN 主程式 for Windows (2021/9/1停用)          | 下載 |
| 2.1.7 Cisco VPN 主程式 for Mac (2021/9/1停用)              | 下載 |
| 2.1.8 Cisco VPN 安裝 SOP (2021/9/1停用)                   | 下載 |
| 2.1.9 遠端桌面連線主程式 for Mac                               | 下載 |
| 2.1.10 遠端連線 SOP                                       | 下載 |
| 2.1.11 無法連網頁時的做法                                      | 下載 |
| 2.2 WPS OfficeAndroid手機專用                             | 下載 |
| 2.3 Push mail & ISAI 安裝及設定手冊                          | 下載 |
| 2.4 ISAI 安裝連結                                         | 下載 |
|                                                       |    |

# 3.安裝剛剛下載的「Pulse Secure VPN」。

按下一步

🔐 Pulse Secure 安裝程式 – 🗌 🗙

| <b>SPulse</b> Secure | 歡迎使用 Pulse Secure 安裝精靈                                    |
|----------------------|-----------------------------------------------------------|
|                      | 安裝精靈將在您的電腦上安裝 Pulse Secure。 諸按 [下一步] 繼續進行,或按 [取消] 結束安裝精靈。 |
|                      |                                                           |
|                      |                                                           |
|                      | 上一步(B) 下一步(N) 取消                                          |

### 4.安裝

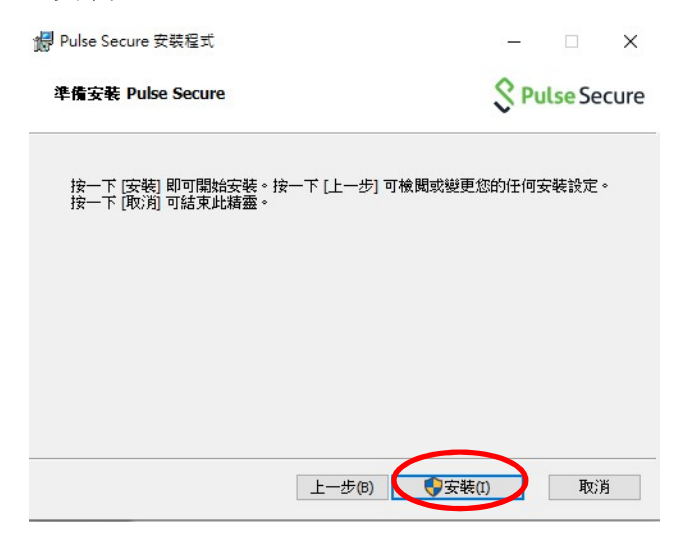

### 5.完成

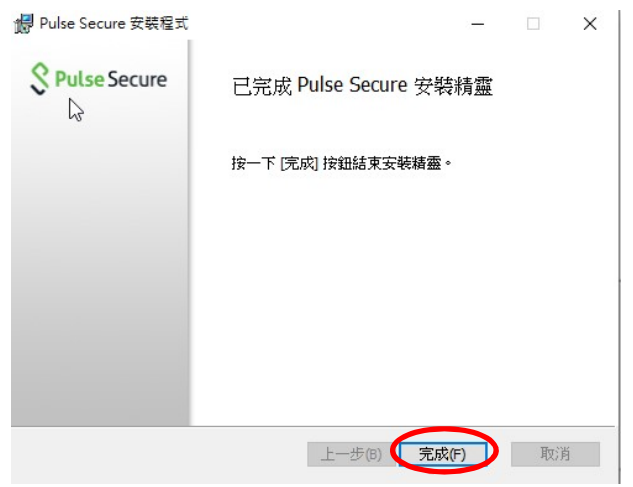

# 6.在開始裡面找到 Pulse Secure,點開啟動。

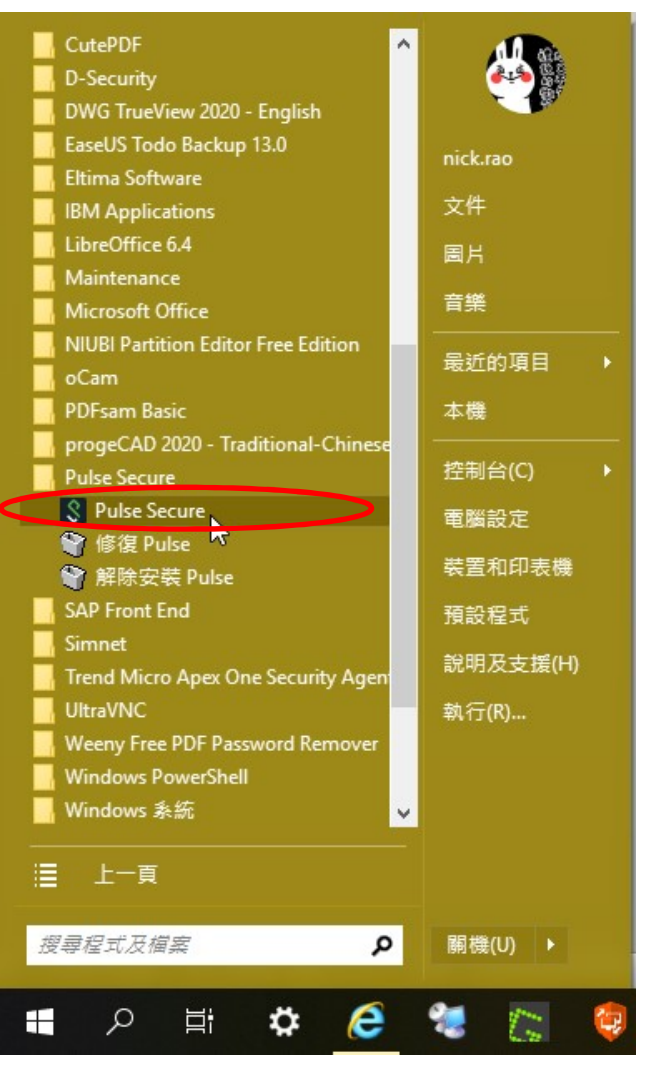

# 7.或是在右下角狀態列找到 Pulse Secure VPN

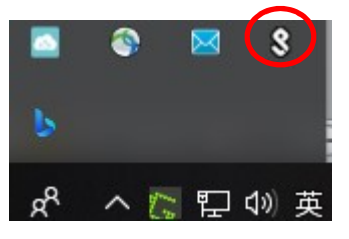

# 8.對圖示按右鍵,開啟 Pulse Secure

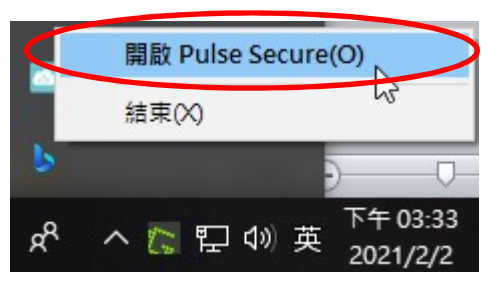

# 9.新增連線

| 檔案(F) | 說明(H) |    | <u> </u> |
|-------|-------|----|----------|
| 連線    |       |    |          |
|       |       |    | 新増連線     |
|       |       |    |          |
|       |       |    |          |
|       | 沒有    | 連線 |          |
|       |       |    |          |
|       |       |    |          |
|       |       |    |          |
|       |       |    |          |

# 10-1 名稱(台灣同仁):「aot」

10-2 伺服器(台灣同仁):「fp1.aot.com.tw」

10-3 名稱(展晶同仁):「aot-sz」

10-4 伺服器(展晶同仁):「fp1.aot.com.tw/sz」

## 10-5 連線

| <b>SPulse</b> Secure                                                                                   | <b>Secure</b> -×                                                                                                    |
|----------------------------------------------------------------------------------------------------|----------------------------------------------------------------------------------------------------|
| 檔案(F) 說明(H) 台灣同仁                                                                                       | 檔案(F) 說明(H) 展晶同仁                                                                                                    |
| 编輯連線 ×                                                                                                 | 編輯連線                                                                                                    |
| 類型(T):<br>Policy Secure (UAC) 或 Connect Secure (VPN)<br>名稱(M):<br>aot<br>伺服器 URL(S):<br>fp1.aot.com.tw | 類型(T):<br>Policy Secure (UAC) 或 Connect Secure (VPN) ~<br>名稱(M):<br>aot-sz<br>伺服器 URL( <u>S</u> ):<br>fp1.aot.com.tw/sz |
| 連線(C)         儲存(A)         取消(N)           © 2010-2018 by Pulse Secure, LLC<br>保留所有權利         關閉(C)   | <u>連線(C)</u> 儲存(A) 取済(N)<br>© 2010-2020 by Pulse Secure, LLC<br>保留所有權利                                                  |

11-1 展晶同仁:輸入公司開機帳號密碼,跳步驟 19。

11-2 台灣同仁:輸入公司開機帳號密碼。

| S Pulse                  | Secure                           |
|--------------------------|----------------------------------|
| 連線至:ao<br>使用<br>ni<br>密碼 | t<br>ick.rao<br>§(P):<br>储存設定(S) |
|                          | 建線(C) 取消(A)                      |

12-1 出現此訊息代表您還沒綁定 OPT 雙因子認證,

12-2 請進入以下網頁申請雙因子認證。

12-3 申請網址:「fp1.aot.com.tw」。PS:請用 Google Chrome 瀏覽器。

| Secure Secure                                                                   |
|---------------------------------------------------------------------------------|
| 連線至:aot                                                                         |
| 提供下列驗證資料以完成連線。                                                                  |
| 來自伺服器的訊息:<br>諸透過瀏覽器登入您的「Pulse Connect<br>Secure」、註冊為新的 TOTP 使用者,然後在<br>此輸入您的符記值 |
| 請輸入回應(R):                                                                       |
| 連線(C) 取消(A)                                                                     |

# 13.進入網頁,填入公司開機帳號密碼登入。

| OT            |          |          |
|---------------|----------|----------|
| 歡迎使用<br>AOT V | PN       |          |
| 開機帳號<br>開機密碼  | nick.rao | 請登入以進行連線 |
|               |          |          |

14.看到認證 QR-CODE,拿出手機下載「Google Authenticator」後掃描

| - | <i>款</i> 迎使用                                                                                             |
|---|----------------------------------------------------------------------------------------------------|
|   | AOT VPN                                                                                                  |
|   | 新增 HUKO \nick.rao 雙重要素驗證應用程式的使用者帳戶                                                                       |
|   | 注意:您需要在手機上安裝 Google Authenticator,並用 Google Authenticator 掃描下方 QR條碼 進行使用者帳號註<br>冊,取得 符記代碼 並於下方欄位輸入後才能登入。 |
|   | 1. 設定應用程式:                                                                                               |
|   | 關啟雙重要素驗證應用程式,並藉由掃描下方的 QR 條碼來新增「HUKO\nick.rao」使用者帳戶。                                                      |
|   | 如果您無法使用 QR 條碼,則講輸入 <u>此文字</u>                                                                            |
|   | 此QR-Code為示範<br>請勿掃描                                                                                      |
|   | 2. 儲存備份碼:                                                                                                |
|   | 萬一您無法存取裝置,且無法收到雙重要素驗證碼時,您可使用備份碼存取您的帳戶,下列備份碼僅限使用一次。建證<br>您妥善保存此代碼。                                        |
|   |                                                                                                    |
|   | 複戰到剪貼簿<br>3. 輸入應用程式產生的符記代碼:                                                                              |

15.以 Iphone 為範例,去 Appstore 下載「Google Authenticator」。

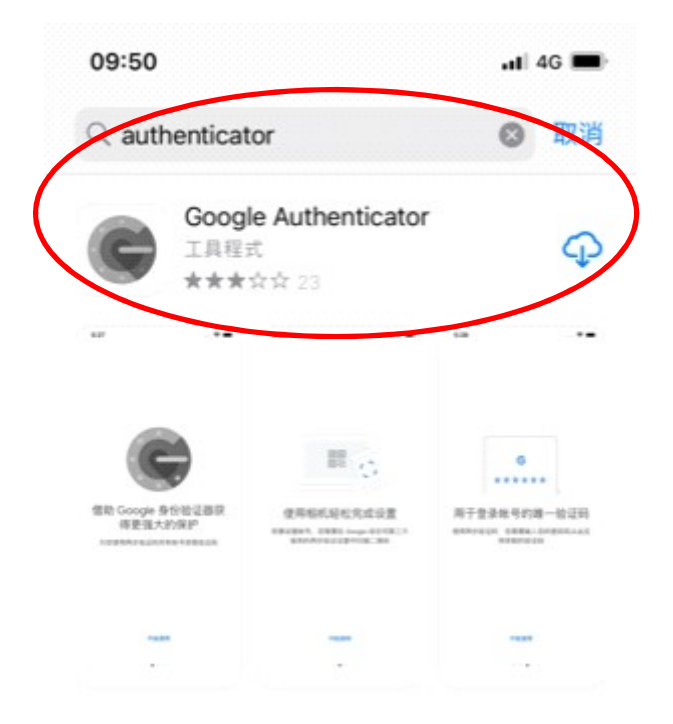

16.按下掃描 QR 圖碼,新增憑證「是」。

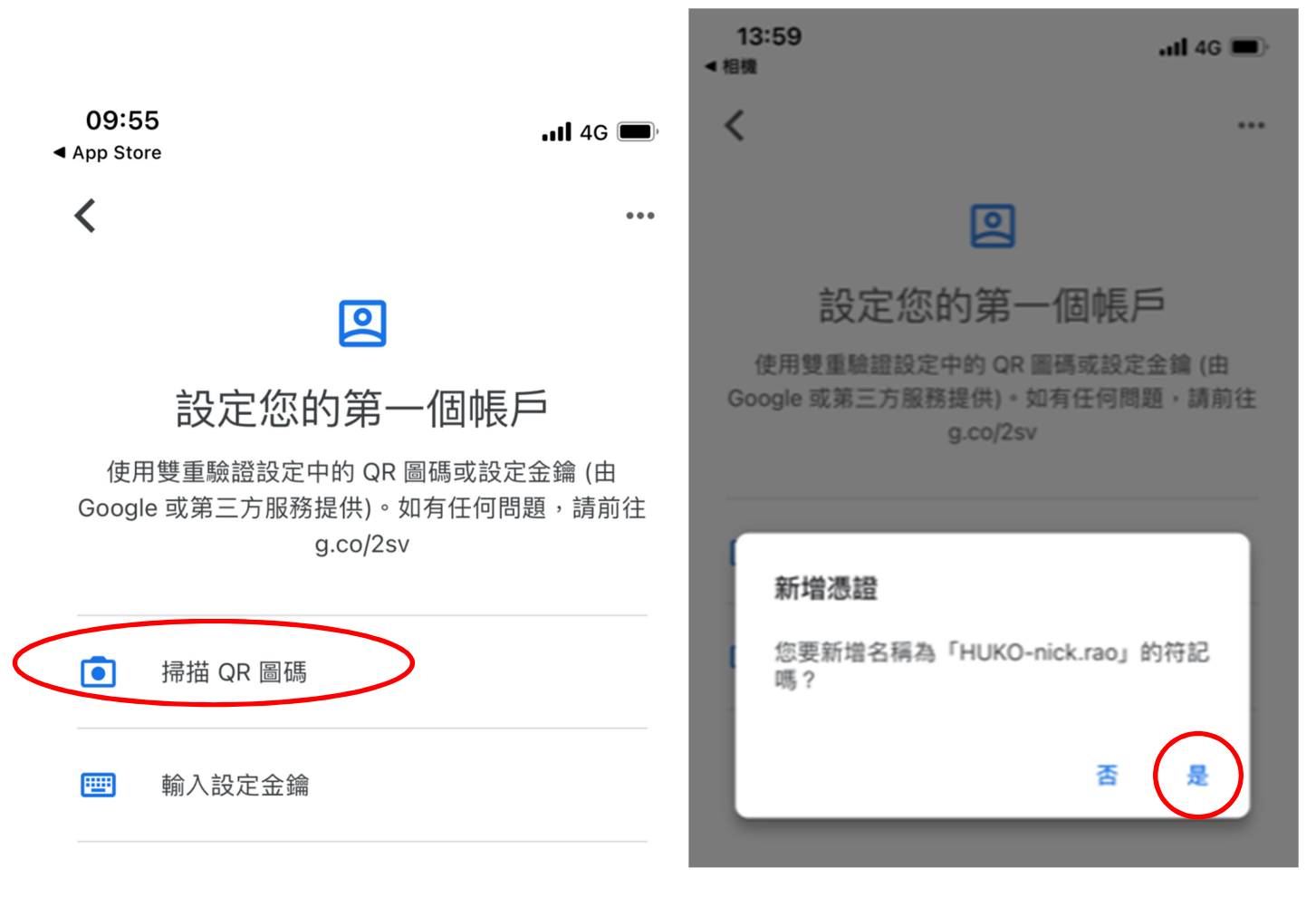

17.完成會出現6碼的一次性密碼(密碼會持續更新),填入一次性密碼。

| <b>09:55</b><br>App Store |                       | 11 4G 🔳, |
|---------------------------|-----------------------|----------|
| =                         | Google Authenticator  | •••      |
| AOT-PS                    | A3000 (HUKO-nick.rao) |          |
| 339                       | 9 942                 | •        |

18.回 Pulse Secure VPN,填入手機 Google Authenticator 的一次性密碼,按連線。

| Secure Secure                         |                                      |
|---------------------------------------|--------------------------------------|
| 連線至:aot                               |                                      |
| 提供下列驗證資料以完成連線。                        |                                      |
| 次要使用者名稱(U):<br>nick.rao               |                                      |
| 請輸入次要符記資訊(T):                         | 填入手機 Google Authenticator 的一次性密碼(6碼) |
| · · · · · · · · · · · · · · · · · · · | 線(C) 取消(A)                           |

### 19.按連線

| 線至 | : huko                                                                                |
|----|---------------------------------------------------------------------------------------|
| ?  | 進行下列選擇以完成連線。                                                                          |
|    | 警告(W):您已有執行中的工作階段。按一下<br>Conned (建線) 加以終止,然後建立新的工作階<br>段。按一下 Cancel (取) 削 可保留現有工作階段 。 |
|    | 10.56.33.69 2021-01-27 13:59:22 台北標準時間                                                |
|    | <                                                                                     |

### 20.連線中

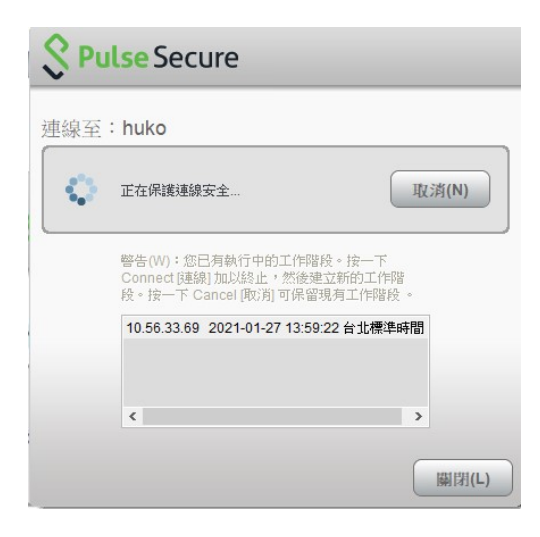

# 21.完成

| <b>Secure</b> Secure                       | _ ×    |
|--------------------------------------------|--------|
| 檔案(F) 說明(H)                                |        |
| 連線                                         | + / x) |
| ▶ huko<br>已連線                              | ✓ 中斷連線 |
|                                            |        |
|                                            |        |
|                                            |        |
|                                            |        |
|                                            |        |
|                                            |        |
| © 2010-2018 by Pulse Secure, LLC<br>保留所有權利 | [顯閉(C) |

### 備註:

- 1. 手機裡的 OPT 雙因子認證強化資安,所以需綁定手機認證。
- 2. 如有無法驗證,手機遺失…安裝問題等疑難雜症請聯繫

### <u>##手機版(Android 為範例)##</u>

1.手機打開 ISAI app 點選 Pulse Secure 程式

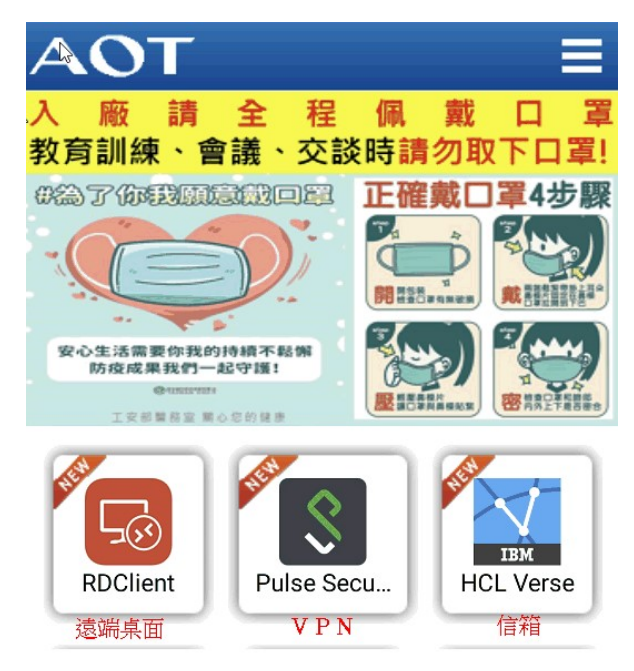

### 2.請新增連線

| 4:23 🗖 🕈 | ত্তে LTE+⊿ 🛙 100% |  |
|----------|-------------------|--|
| 首頁       |                   |  |
| 連線       |                   |  |
| 請新増連線    |                   |  |
|          |                   |  |

3-1 名稱(台灣同仁):「aot」 伺服器(台灣同仁):「fp1.aot.com.tw」
3-2 名稱(展晶同仁):「aot-sz」伺服器(展晶同仁):「fp1.aot.com.tw/sz」
3-3 輸入使用者名稱
點選新增

| ← 新增連線                |    |
|-----------------------|----|
| 設成我的預設連線。             | •  |
| 連線名稱<br>aot           |    |
| URL<br>fp1.aot.com.tw |    |
| 使用者名稱<br>anderson.wen |    |
| 驗證類型<br>密碼            | >  |
| <b>範圍</b><br>選填       |    |
| <b>角色</b><br>選填       |    |
| 取消                    | 新增 |

#### 3.點選連線

| 首頁                              |     |
|---------------------------------|-----|
| 連線                              |     |
| • aot<br>https://fp1.aot.com.tw | 000 |
| 連線                              |     |

4. 填入公司開機帳號密碼登入。

| ΑΟΤ          |  |  |
|--------------|--|--|
| AOT User VPN |  |  |
| 請登入以進行連線     |  |  |
| anderson.wen |  |  |
| •••••        |  |  |
| 登入           |  |  |
|              |  |  |

5.輸入一次性密碼-點選登入

5-1 如果您沒有出現以下輸入驗證碼的畫面代表您還沒綁定 OPT 雙因子認證 步驟請參考電腦版 SOP 第 12-17 項申請 OPT 雙因子認證

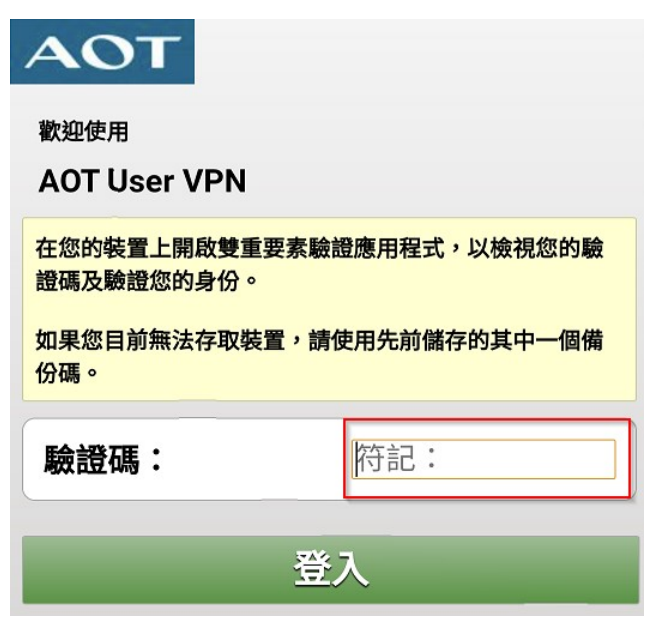

# 6.出現綠色燈號代表已連線成功

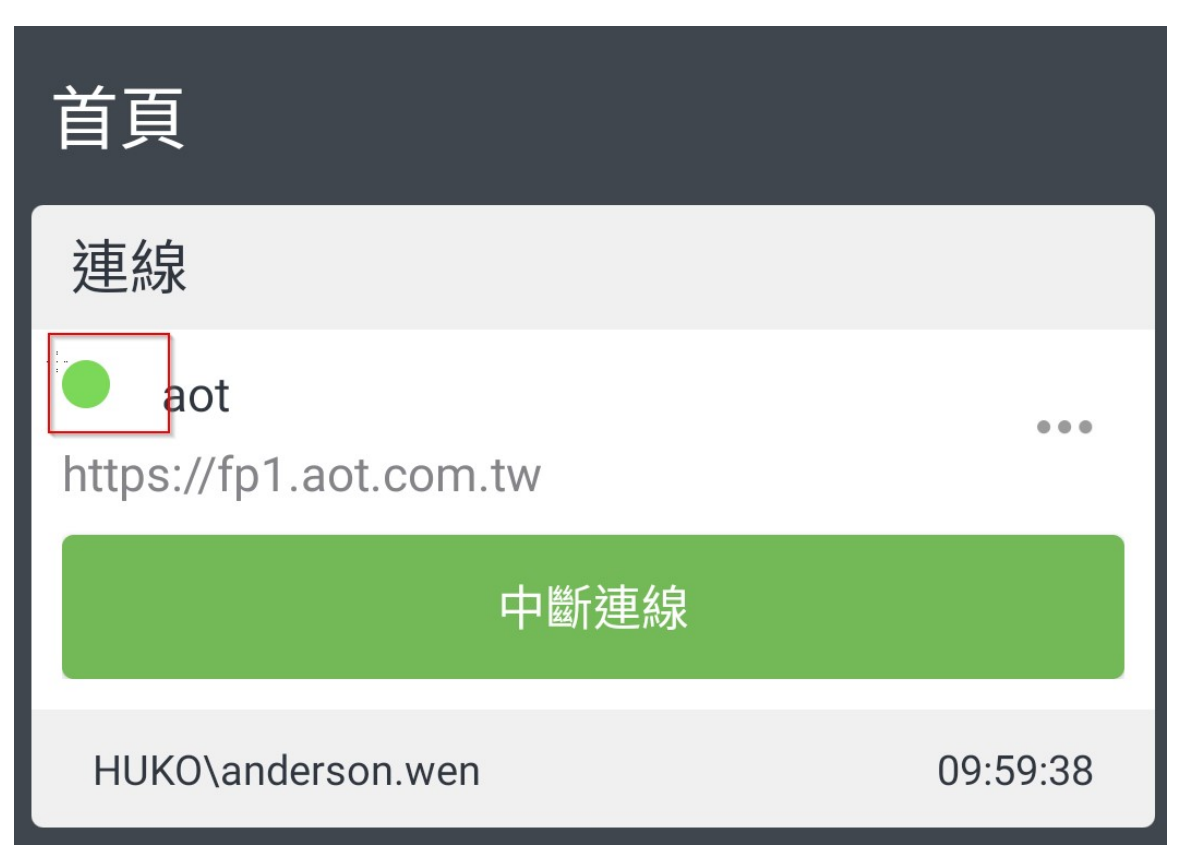

# 狀況排除

### 1. 如果更換手機無法連線怎麼辦?

因為 OPT 雙因子認證是綁定個人手機,如果更換手機認證就會失效,這時請向 MIS 提出需求重設 OPT 雙因子認證,等 MIS 替您重設後,您再依據電腦版 SOP 第 12-17 項重新申請 OPT 雙因子認證,就可 以正常使用了

#### 2. 帳戶提示被鎖住怎麼辦???

通常是你改過開機密碼,但登 VPN 設定是儲存到你舊的密碼,系統就會咬住你舊的密碼,帳號連續 錯6次就會自動鎖定5分鐘不得再登入。

| 儲存設定:         |             |
|---------------|-------------|
| Secure Secure | 2           |
| 連線至:AOT       |             |
| 使用者名稱(U):     |             |
| 密碼(P):        |             |
| ■ 儲存設定(S)     |             |
|               | 建線(C) 取消(A) |

解決方式:

-

後續變更密碼後,先前若有選擇「儲存設定」,需要設定「忘記儲存的設定」,避免因錯誤太多導致,帳號被 自動鎖定。

右下角找到 VPN > 開啟 Pulse Secure > 檔案 > 連線 > 忘記儲存的設定。

| aot-user > | 檔案(F) 說明(H) |            |  |
|------------|-------------|------------|--|
| 結束(X)      | 連線(O) >     | 連線(C)      |  |
| 0          | 日誌(L) >     | 進階連線詳細資訊(E |  |
| *          | 關閉(C)       | 編輯(E)      |  |
| )(+)       |             | 刪除(D)      |  |
|            |             | 忘記儲存的設定(F) |  |
|            |             | 新增(A) 😡    |  |
|            |             |            |  |
|            |             |            |  |

窗口:Mis-Infra #16342(Anderson) #16527(Carrie) #16349(Rick)